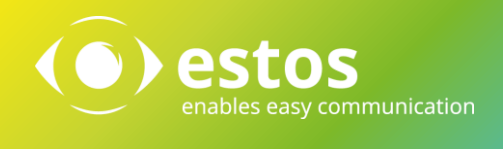

# Administrative Datenquellen-Konfiguration ProCall 6 Enterprise

**Best Practice Manual** 

#### **Rechtliche Hinweise / Impressum**

Die Angaben in diesem Dokument entsprechen dem Kenntnisstand zum Zeitpunkt der Erstellung. Irrtümer und spätere Änderungen sind vorbehalten.

Die estos GmbH schließt jegliche Haftung für Schäden aus, die direkt oder indirekt aus der Verwendung dieses Dokumentes entstehen.

Alle genannten Marken- und Produktbezeichnungen sind Warenzeichen oder Eigentum der entsprechenden Inhaber.

Die derzeit gültigen Allgemeinen Geschäftsbedingungen finden Sie auf unserer Webseite unter http://www.estos.de/agb.

Copyright estos GmbH. Alle Rechte vorbehalten.

estos GmbH, Petersbrunner Str. 3a, 82319 Starnberg, Deutschland info@estos.de www.estos.de

Dokumentvorlage 27.01.2015

### Dokumentenhistorie

| Version | Datum      | Autor | Änderungen                       |
|---------|------------|-------|----------------------------------|
| 2.0     | 02.11.2018 | KAB   | Umstellung auf ProCall 6         |
|         |            |       | EWS SearchNode added             |
| 1.2.2   | 15.09.2014 | MS/EB | Ergänzungen für administratives  |
|         |            |       | Template                         |
| 1.2.1   | 16.10.2012 | CDS   | Anpassungen an der               |
|         |            |       | Dokumentenstruktur               |
| 1.2     | 28.06.2011 | JR    | Dokumentation der Suchfilter bei |
|         |            |       | Anruf                            |
| 1.1     | 01.06.2011 | EB    | Korrektur Umgebungsvariablen     |
| 1.0     | 25.11.2008 | EB    | Erstfassung                      |
|         |            |       |                                  |
|         |            |       |                                  |
|         |            |       |                                  |
|         |            |       |                                  |

# Inhalt

|    | 1.1. | Einl  | leitung4                                                   |
|----|------|-------|------------------------------------------------------------|
| 2. | Ko   | nfigu | ration der Datenquellen-Suchknoten5                        |
|    | 2.1. | Aut   | omatische Konfiguration5                                   |
|    | 2.1  | .1.   | Liste der automatisch konfigurierten Suchknoten:5          |
|    | 2.1  | .2.   | Unterdrückung der automatischen Konfiguration6             |
|    | 2.2. | Mar   | nuelle Konfiguration vom Anwender7                         |
|    | 2.3. | Vor   | gegebene Konfiguration durch den Systemadministrator7      |
|    | 2.3  | .1.   | Vorgegebene Konfiguration über den UCServer7               |
|    | 2.3  | .2.   | Vorgegebene Konfiguration über Gruppenrichtlinien7         |
|    | 2.3  | .3.   | Vorgegebene Konfiguration über Dateifreigabe8              |
| 3. | Тес  | chnis | che Referenz                                               |
|    | 3.1. | Spe   | icherort der Konfigurationsdatei10                         |
|    | 3.2. | Auf   | bau der Konfigurationsdatei10                              |
|    | 3.3. | Allg  | emeingültige XML-Unterknoten11                             |
|    | 3.3  | .1.   | Beispiel: Suche über ein Feld in der <i>Call.MSNSC</i>     |
|    | 3.3  | .2.   | Beispiel: Suche über ein Feld in der <i>CallDataMap</i> 12 |
|    | 3.4. | Anp   | bassen der Konfigurationsdatei13                           |
|    | 3.4  | .1.   | Microsoft Outlook                                          |
|    | 3.4  | .2.   | IBM Notes                                                  |
|    | 3.4  | .3.   | Microsoft EWS (Exchange Web Services)14                    |

# 1.1. Einleitung

ProCall Enterprise ermöglicht die Einstellung und Konfiguration von (externen) Datenquellen. Die Einstellungen zu den Datenquellen enthält die Liste aller Kontaktdatenquellen, die bei Suchanfragen aus ProCall Enterprise zur Kontaktauflösung verwendet werden. Mit Hilfe dieser Datenquellen können durch ProCall Enterprise nicht nur die Kontakte in den Favoriten durchsucht und gefunden werden, sondern ebenfalls alle Kontakte von externen Quellen (Groupware, ERP- und CRM-Systeme, etc.), die an ProCall angebunden sind.

Die folgenden Kapitel beschreiben, wie die Konfiguration der Datenquellen erfolgt.

# 2. Konfiguration der Datenquellen-Suchknoten

Im ProCall Enterprise Client können eine Reihe von Datenquellen konfiguriert werden, die zur Auflösung eines Kontakts zu einer Telefonnummer bei Anruf bzw. bei einer Kontaktsuche verwendet werden. Die vollständige Liste der Suchknoten ist auf der Einstellungsseite *Datenquellen* ersichtlich.

| Einstellungen                                                          |                              |                       | ×     | ( |
|------------------------------------------------------------------------|------------------------------|-----------------------|-------|---|
| ⊡ Allgemein                                                            | Konfigurierte Datenquellen — |                       |       |   |
| Verhalten                                                              | NAME                         | ORDNER                | 🍺 🔍 🗐 |   |
| Aktionen                                                               | Se ProCall Benutzer          | UCServer              |       |   |
| Hotkeys                                                                | 📌 Favoriten                  | ProCall               |       |   |
| Shortcuts                                                              | 🚛 Leitungen                  | UCServer              |       |   |
| Standort                                                               | 🔀 Kontakte                   | Exchange Web Services |       |   |
| Erweitert                                                              | 🕵 Kontakte                   | Windows               |       |   |
| - Telefonie                                                            | _                            |                       |       |   |
| Gesprächsfenster                                                       |                              |                       |       |   |
| Ankommende Anrufe                                                      |                              |                       |       |   |
| Abgehende Anrufe                                                       |                              |                       |       |   |
| Geplante Anrufe                                                        |                              |                       |       |   |
| Projekte                                                               |                              |                       |       |   |
| Bluetooth                                                              |                              |                       |       |   |
| Anrufschutz                                                            |                              |                       |       |   |
| <ul> <li>Suche</li> <li>Datenquellen</li> <li>Suchparameter</li> </ul> |                              |                       |       |   |

Abbildung 1: Einstellungsseite Datenquellen in ProCall Enterprise

### 2.1. Automatische Konfiguration

Schon nach der Erstinstallation sind in ProCall Enterprise mehrere Datenquellen vorkonfiguriert. Damit können bereits ohne manuelle Konfiguration Kontakte gefunden werden.

#### 2.1.1. Liste der automatisch konfigurierten Suchknoten

- ProCall Benutzer
- Leitungen
- Lokale Microsoft Outlook Postfächer
- Eigener IBM Notes Kontaktordner
- DasTelefonbuch Deutschland
- TwixTel Telefonbuch Schweiz
- Herold Telefonverzeichnis
- Herold Gelbe Seiten

Die automatische Konfiguration erfolgt nur dann, wenn der Suchknoten in der Konfiguration nicht bereits vorhanden ist und das entsprechende System wie z. B. Microsoft Outlook oder IBM Notes etc.) am Rechner installiert ist. Postfächer aus Outlook und der Notes-Kontaktordner werden nur automatisch hinzugefügt, solange in ProCall Enterprise keine Outlook Ordner bzw. Notes Ordner konfiguriert sind.

### 2.1.2. Unterdrückung der automatischen Konfiguration

Abhängig von der Installation kann es erforderlich sein, die automatische Konfiguration zu unterdrücken. So kann es erwünscht sein, dass trotz Installation von Microsoft Outlook kein Outlook Suchknoten in der Datenquellen-Liste erscheinen soll.

Zur Unterdrückung der automatischen Konfiguration tragen Sie in der Registry im Schlüssel

HKCU\Software\ESTOS\UCServer4\CtiMain

die entsprechenden Werte ein (vgl. Tabelle 1).

| Registry-Wert                 | Bedeutung                                                 |
|-------------------------------|-----------------------------------------------------------|
|                               | Wert "1" (Standard), falls ProCall Enterprise lokale      |
| EnableOutlookAutoConfigure    | Outlook Postfächer automatisch konfigurieren soll         |
| (REG_DWORD)                   | (sofern noch kein Outlook-Ordner in der                   |
|                               | Datenquellenliste vorhanden ist), andernfalls "0".        |
|                               | Wert "1" (Standard), falls ProCall Enterprise den lokalen |
| EnableLotusNotesAutoConfigure | IBM Notes-Kontaktordner automatisch konfigurieren soll    |
| (REG_DWORD)                   | (sofern noch kein Lotus Notes-Ordner in der               |
|                               | Datenquellenliste vorhanden ist), andernfalls "0".        |

Tabelle 1: Steuerung der automatischen Konfiguration

# 2.2. Manuelle Konfiguration durch den Anwender

Neue Datenquellen-Suchknoten können über ProCall Enterprise im Einstellungsdialog hinzugefügt und konfiguriert werden. Ebenso lassen sich diese wieder (mit Ausnahme der UCServer-Suchknoten und administrativ vorgegebenen Suchknoten) entfernen.

| G Suite (Google Apps)      | Nicht administrativ auszurollen, nur über persönlichen |  |
|----------------------------|--------------------------------------------------------|--|
|                            | Zugang konfigurierbar                                  |  |
| EWS Postfach               | EWS Profiles                                           |  |
| (ungleich Default Mailbox) | <pre>in HKCU\Software\ESTOS\UCServer4\CtiMain</pre>    |  |

## 2.3. Vorgegebene Konfiguration durch den Systemadministrator

Für das Ausrollen in Firmennetzwerken kann eine individuelle Konfiguration der Datenquellen-Suchknoten von Interesse sein. Hierfür stellt Ihnen ProCall Enterprise mehrere Lösungswege bereit.

#### 2.3.1. Vorgegebene Konfiguration über UCServer

Die einfachste zentrale Konfiguration erfolgt über den UCServer. Im UCServer Administrator lassen sich hierfür zwei MetaDirectory Datenquellen eintragen, die im Client als Suchknoten erscheinen:

- MetaDirectory Suchknoten für Standard-Kontaktdatenquellen
- MetaDirectory Suchknoten für Telefonbuch-Datenquellen

Wenn Sie die Einstellung *In ProCall verwenden* aktivieren, werden die entsprechenden Suchknoten auf den Client übertragen. Die Suchknoten am Client werden bei Änderungen mit der Konfiguration am UCServer synchronisiert. Wenn Sie die Einstellungen *In ProCall verwenden* deaktivieren, verschwinden die Suchknoten am Client. Die neue Konfiguration wird bei jedem Client-Neustart aus dem Server übernommen.

Da die Suchknoten am Server konfiguriert werden, können diese vom Anwender selbst am Client nicht mehr entfernt oder in ihrer Konfiguration verändert werden.

#### 2.3.2. Vorgegebene Konfiguration über Gruppenrichtlinien

Sollen mehrere unterschiedliche Datenquellen (ggf. in einer bereits festgelegten Reihenfolge) zentral vorgegeben werden oder sollen nicht nur MetaDirectory-Suchknoten auf den Client administrativ verteilt werden, reicht die Konfiguration über den UCServer nicht aus. Eine Möglichkeit hierfür bietet das Ausrollen der Konfigurationsdatei für Datenquellen-Suchknoten (databases.xml) mittels Gruppenrichtlinien. Die Konfigurationsdatei (und damit die Datenquellen-Konfiguration) wird entweder bei jedem Anmelden des Anwenders überschrieben und somit zurückgesetzt, oder sie wird nur dann auf den Client kopiert, falls diese noch nicht vorhanden ist (Erstinstallation). Letztere Vorgehensweise hat den Vorteil, dass dem Anwender eine individuell zugeschnittene Konfiguration vorliegt, die dieser ohne Einschränkungen jederzeit an seine Anforderungen anpassen kann.

Eine genaue Beschreibung über den Aufbau der Konfigurationsdatei finden Sie im Kapitel *Technische Referenz*.

#### 2.3.3. Vorgegebene Konfiguration über Dateifreigabe

Eine weitere Möglichkeit der zentralen Konfiguration der Sucheinstellungen wurde mit ProCall Enterprise 3.0.2. eingeführt. Ab dieser Version lassen sich einzelne (beliebige) Datenquellen fest vorgeben, die der Anwender nicht mehr verändern oder löschen kann.

Die Konfiguration über Dateifreigabe erfolgt ähnlich der Konfiguration über Gruppenrichtlinien mittels einer zentral zugänglichen Konfigurationsdatei, die ProCall Enterprise beim Start auswertet. Dennoch muss nicht zwingend eine vollständige Konfiguration vorgegeben werden. Es können auch einzelne Suchknoten spezifiziert werden, die in die Datenquellen-Konfiguration des Anwenders einbezogen werden.

Wird die Konfiguration einer oder mehrerer Datenquellen in der zentralen Konfigurationsdatei geändert, werden die Datenbankeinstellungen in ProCall Enterprise entsprechend angepasst. Werden vorgegebene Suchknoten aus der zentralen Konfigurationsdatei entfernt, verschwinden diese beim nächsten Client-Start auch aus den Datenquellen-Einstellungen von ProCall Enterprise.

| Allgemein                         | Namensuche                                             | Info                               |                           |                      |         |  |
|-----------------------------------|--------------------------------------------------------|------------------------------------|---------------------------|----------------------|---------|--|
| Diese Da<br>Systemai<br>nicht ode | tenquelle wurde<br>dministrator kon<br>r nur eingeschr | e von Ih<br>ifigurieri<br>änkt vei | rem<br>t und k<br>rändert | ann dahe<br>t werden | er<br>, |  |
| Abbildung                         | 2: Benutzerhi                                          | nweis f                            | ür adr                    | ninistra             | tiv     |  |

über Datenfreigabe konfigurierte Datenquellen

Der Benutzer wird bei diesen Datenquellen darauf hingewiesen, dass der Suchknoten administrativ konfiguriert wurde und nicht einfach geändert werden kann. Der Speicherort der zentral abgelegten Konfigurationsdatei wird über den Registry-Wert *SuppliedDatabases* (REG\_EXPAND\_SZ) im Schlüssel

```
HKCU\Software\ESTOS\UCServer4\CtiMain
```

festgelegt. Der Pfad kann ein lokaler Dateipfad, ein Dateipfad im Netzwerk oder eine Freigabe über FTP oder HTTP sein. Der Name der Konfigurationsdatei ist frei wählbar.

Beispiele für gültige Pfade:

- C:\TEMP\additional\_databases.xml
- \\server\share\config\supplied\_databases.xml
- ftp://server.estos.de/supplied\_databases.xml
- http://www.estos.de/supplied\_databases.xml

Der Registry-Wert kann auch komfortabel mit dem Gruppenrichtlinien-Editor (gpedit.msc) vorgegeben werden. Installieren Sie hierfür eine *administrative Vorlage* in Ihrer bevorzugten Sprache. Diese sind Bestandteil des ProCall Enterprise Pakets und im Unterordner *Addons* im ZIP-Paket *UCClientAdministrativeTemplates.zip* zu finden. Es wird empfohlen, die ADMX-Vorlagen zu verwenden.

Tragen Sie den Pfad der zentralen Konfigurationsdatei im Wert *Voreingestellte Datenquellen für Kontaktsuche* ein.

# 3. Technische Referenz

## 3.1. Speicherort der Konfigurationsdatei

Die Datenquellen-Konfigurationsdatei *databases.xml* wird im Roaming-Verzeichnis des aktuellen Benutzers im Unterordner ESTOS\ProCall gespeichert. Der Ort des Roaming-Verzeichnisses hängt von der Windows-Installation ab. Die Systemvariable %APPDATA% zeigt auf das Roaming-Verzeichnis des Systems. Geben Sie im Windows-Explorer in die Adresszeile %APPDATA%\ESTOS\ProCall ein, um in den Ordner mit den ProCall-Konfigurationsdateien zu gelangen.

# 3.2. Aufbau der Konfigurationsdatei

Die Suchknoten werden in der Reihenfolge gespeichert, wie sie in der ProCall UI konfiguriert werden. Jeder Suchknoten generiert einen Haupt-XML-Knoten in der *databases.xml*.

| Datenquelle                                 | XML-Knotenname                  |
|---------------------------------------------|---------------------------------|
| ProCall Enterprise Benutzer / Leitungen     | <ctiserver></ctiserver>         |
| ProCall-Favoriten                           | <favorites></favorites>         |
| Microsoft Outlook Ordner / Outlook-Postfach | <outlook></outlook>             |
| Microsoft EWS (Exchange Web Services)       | <ewssearchnode></ewssearchnode> |
| IBM Notes-Ordner                            | <lotusnotes></lotusnotes>       |
| LDAP / MetaDirectory                        | <ldap></ldap>                   |
| ODBC                                        | <odbc></odbc>                   |
| DasTelefonbuch Deutschland (lokal)          | <detemedien></detemedien>       |
| TwixTel Telefonbuch Schweiz (lokal)         | <twixtel></twixtel>             |
| Herold Telefonverzeichnis und Gelbe Seiten  | <herold></herold>               |

Tabelle 2: XML-Knotennamen der ProCall Enterprise Datenquellen

Darüber hinaus kann die *databases.xml* noch spezielle Knoten enthalten, in denen globale Einstellungen für alle Suchknoten oder eine Gruppe von Datenquellen gespeichert werden. So listet der Knoten <OUTLOOKFieldNames> alle Microsoft Outlook Kontaktfelder auf, die bei einer Namenssuche in allen Outlook Suchknoten zusätzlich berücksichtigt werden.

# 3.3. Allgemeingültige XML-Unterknoten

Der Aufbau der XML-Unterknoten ist für jeden Datenquellentyp unterschiedlich. So wird z. B. ein Microsoft Outlook Ordner in der Konfiguration different von einem ODBC-Suchknoten abgespeichert. Dennoch kennt jeder Datenquellentyp einige gemeinsame Unterknoten (vgl. Tabelle 3).

| XML-Knotenname                            | Bedeutung                                                  |
|-------------------------------------------|------------------------------------------------------------|
| <pre>/StandardSoarch&gt;</pre>            | Wert "1", wenn der Suchknoten im Suchfilter "Alle"         |
| Scanual usear Chiz                        | verwendet werden soll, andernfalls "0".                    |
| (CoorehOreally)                           | Wert "1", wenn der Suchknoten bei Anruf durchsucht         |
| <searchoncall></searchoncall>             | werden soll, andernfalls "0".                              |
| (DhonoDool(Coonch)                        | Wert "1", wenn der Suchknoten eine                         |
| <pre><pre>PHONEBOOKSearch&gt;</pre></pre> | Telefonbuchdatenquelle repräsentiert, andernfalls "0".     |
|                                           | Wert "1", wenn der Suchknoten vom Benutzer gelöscht        |
|                                           | werden kann, andernfalls "0". Dieser Eintrag wird u.a.     |
| <removable></removable>                   | bei Suchknoten verwendet, die über den UCServer            |
|                                           | konfiguriert wurden. Der Wert sollte nicht geändert        |
|                                           | werden.                                                    |
|                                           | Wert "1", falls der Suchknoten aus einer zentrale          |
|                                           | Konfigurationsdatei administrativ vorgegeben wurde,        |
| Cumplieds                                 | andernfalls "0". Dieser Eintrag steuert somit auch, ob ein |
| <pre><pre>&gt;</pre></pre>                | Suchknoten vom Anwender gelöscht oder die                  |
|                                           | zugehörigen Einstellungen geändert werden können.          |
|                                           | Der Wert sollte nicht geändert werden.                     |
|                                           | Beschreibt eine Reihe von Filtern, die auf Basis von       |
|                                           | Informationen zum Anruf entscheiden, ob eine Suche in      |
|                                           | der konfigurierten Datenquelle durchgeführt wird.          |
| <filters></filters>                       | Es können 1 bis n Filter angegeben werden. Sobald ein      |
| <filter></filter>                         | Filter gültig ist, wir die konfigurierten Datenquelle      |
|                                           | durchsucht.                                                |
|                                           | Die Filter regeln nur die Suche bei Anruf. Eine manuelle   |
|                                           | Suche in der Datenquelle ist unabhängig vom Filter         |
|                                           | möglich.                                                   |
|                                           | Ein Filter, der die Suche in der konfigurierten            |
|                                           | Datenquelle bei Anruf beschränkt. Gekapselt unterhalb      |
| <filter></filter>                         | <pre>der XML-Struktur <filters>.</filters></pre>           |
|                                           | FieldExpression wird als regulärer Ausdruck                |
|                                           | interpretiert.                                             |

Tabelle 3: Allgemeingültige XML-Unterknoten

#### 3.3.1. Beispiel: Suche über ein Feld in der Call.MSNSC

Ist die gerufene Nummer +49815136856177, wird die konfigurierte Datenquelle durchsucht.

```
<Filter>
<FieldName>Call.MSNSC</FieldName>
<FieldExpression>^+49815136856177$</FieldExpression>
</Filter>
```

Es können nur Informationen der *Callinformation* verwendet werden. Welche Felder bekannt sind, entnehmen Sie der ProCall Enterprise Hilfe unter *Aktionsfelder*. Neben den statischen Feldern der *CallInformationen* ist eine Filterung auf Elemente der *CallDataMap* möglich. Die *CallDataMap* kann von Drittapplikationen wie z.B. einem IVR-System befüllt werden.

Der Zugriff auf die *CallDataMap* erfolgt über *Call.CallData.Feldname*. Der Feldname entspricht dem Index unter dem die Drittapplikation Daten hinzugefügt hat.

#### 3.3.2. Beispiel: Suche über ein Feld in der CallDataMap

Wenn das Feld Customer mit *estos GmbH* befüllt ist, wird die Suche in der angebundenen Datenquelle durchgeführt.

```
<Filter>
<FieldName>Call.CallData.Customer</FieldName>
<FieldExpression>^estos GmbH$</FieldExpression>
</Filter>
```

LDAP-Suchknoten haben darüber hinaus den XML-Knoten <IsDistributed>, welcher kennzeichnet, ob das MetaDirectory im UCServer für den Client konfiguriert wurde. Im UCServer vorgegebene MetaDirectory Suchknoten können vom Benutzer nicht entfernt werden.

# 3.4. Anpassen der Konfigurationsdatei

Es wird generell empfohlen, die Datei databases.xml zunächst über die UI eines ProCall Enterprise Clients zu konfigurieren und diese später anzupassen. Alle notwendigen Einstellungen lassen sich über die Benutzeroberfläche erledigen und müssen nicht mühsam als XML-Code definiert werden. Die Anpassungen sollten sich daher auf folgende Aktionen beschränken:

- Entfernen nicht benötigter Datenquellen-Suchknoten
- Konfiguration des Standard-Postfachs •

Eine besondere Rolle spielen die persönlichen Postfächer in Microsoft Outlook bzw. der eigene Kontaktordner in IBM Notes. Ihre Konfiguration unterscheidet sich für jeden Benutzer. Dennoch lassen sich diese über eine vorkonfigurierte (einheitliche) Datenquellen-Konfigurationsdatei ausrollen. Hierfür wird das Schlüsselwort DefaultMailbox verwendet. ProCall Enterprise ersetzt diese Suchknoten mit der individuellen Konfiguration des angemeldeten Benutzers.

#### 3.4.1. Microsoft Outlook

Um das persönliche Microsoft Outlook Postfach zu konfigurieren, setzen Sie die <EntryID> auf DefaultMailbox. Der Suchknoten sieht in der Konfigurationsdatei z. B. folgendermaßen aus:

```
<OUTLOOK>
    <StandardSearch>1</StandardSearch>
    <SearchOnCall>1</SearchOnCall>
    <PhoneBookSearch>0</PhoneBookSearch>
    <Removable>1</Removable>
    <IncludeSubfolders>1</IncludeSubfolders>
    <EntryID>DefaultMailbox</EntryID>
```

</OUTLOOK>

#### 3.4.2. Microsoft EWS (Exchange Web Services)

Für die Konfiguration ist zwingend eine *StoreID* erforderlich. Dies ist in der Regel das EWS-Postfach, das vom Benutzer über die Arbeitsplatzeinstellungen manuell konfiguriert wird oder ggf. automatisch aus Microsoft Outlook ausgelesen wird. Hierbei wird eine Benutzerspezifische Form verwendet, das Ausrollen des Benutzer-spezifischen Postfachs erfolgt über <StoreID>DefaultMailbox</StoreID>.

Die Konfigurationsdatei sieht damit z. B. folgendermaßen aus:

```
<EWSSearchNode>

<StoreID>DefaultMailbox</StoreID>

<Folder>DefaultMailbox/Administrative Kontakte</Folder>

<FolderID

UniqueID="AAEuAAAABBBaRHOQqmYRzZvIAKZZZZZaAwARz1lQQfrmS5HHHHHHm

UYHAAAtnnS5AAA=" />

<!-- ... -->

</EWSSearchNode>
```

#### 3.4.3. IBM Notes

Analog setzen Sie für den Standard-Kontaktordner aus IBM Notes die Datenbank auf *DefaultMailbox*. Die Konfigurationsdatei sieht damit z. B. folgendermaßen aus:

```
<LOTUSNOTES>

<StandardSearch>1</StandardSearch>

<SearchOnCall>1</SearchOnCall>

<PhoneBookSearch>0</PhoneBookSearch>

<Removable>1</Removable>

<DatabaseSettings>

<Source>

<Database>DefaultMailbox</Database>

</DatabaseSettings>

</LOTUSNOTES>
```